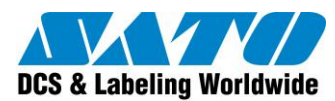

**Sato Argentina Solutions** 

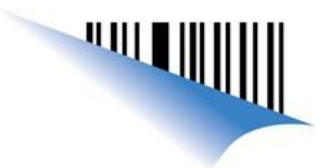

## Configurar una conexión WiFi con la Dolphin 6100

## Paso 1: Debe activar la antena wifi.

Esta se encuentra en la barra de inicio de Windows sobre el margen derecho. Haciendo click sobre la flecha que apunta hacia arriba, saldrá la opción "Turn Wireless LAN ON". Debe hacer click sobre esa opción. Si en lugar de esta opción aparece "Turn Wireless LAN OFF", significa que la antena WIFI ya está activada

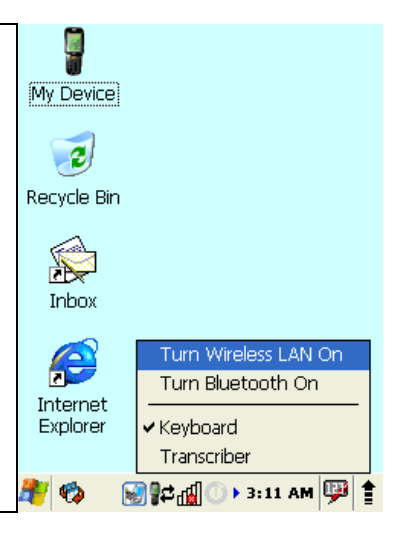

Paso 2: Iniciar el programa "WLAN SWC" La ubicación de este programa es Inicio-Programas-WLAN SWC My Device 2 Communication Recycle Bin 🔀 Command Prompt m Programs Demos Stavorites Dinbox Documents 😂 Internet Explorer 🕑 Settings 1 Microsoft WordPad 🔗 <u>H</u>elp Power Tools 🖾 <u>R</u>un... 🔽 Transcriber

Suspend

37

🐙 🐑

**Paso 3:** Seleccionar la conexión WIFI correcta.

Deberá ir a la solapa "Config" y pulsar "Scan".

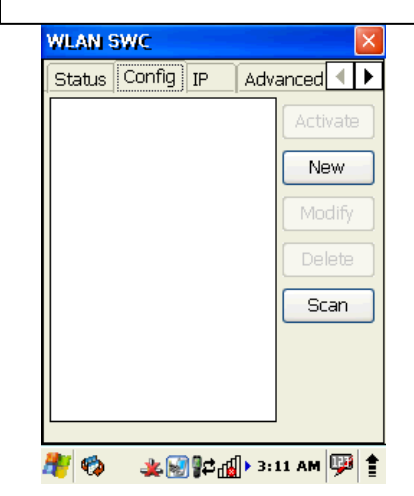

Allí saldrá una lista con todas las conexiones WIFI al alcance.

Seleccione la que corresponde y pulse "Add"

| Scan         |        |           |    |
|--------------|--------|-----------|----|
| SSID         | Signal | Flags     | E  |
| Nodos Wifi   | -68    | [WPA-PSK- | (  |
| FaingoldWiFi | -86    | [WEP]     | (  |
|              |        |           |    |
|              |        |           |    |
|              |        |           |    |
|              |        |           |    |
|              |        |           |    |
|              |        |           |    |
|              |        |           |    |
|              |        |           |    |
|              |        |           |    |
|              |        |           |    |
|              |        |           |    |
| •            |        |           | ×. |
|              |        |           | _  |
|              | Rescan |           | e  |
| <b>B</b> ala |        | 10        |    |

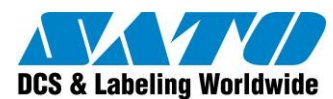

## **Sato Argentina Solutions**

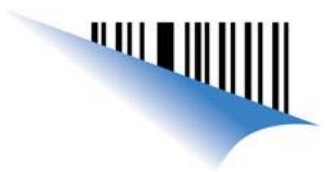

Paso 4: Configurar la conexión.

Ahora deberá asignarle un nombre e ingresarlo en "Profile Name" y, si en caso de tener seguridad, ingresar la clave

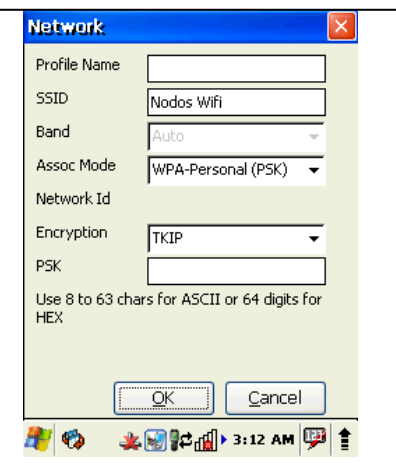

Una vez finalizado el ingreso de estos datos pulse "OK". Volverá a la solapa "Config" y en la lista aparecerá la nueva conexión. Selecciónela y pulse "Activate".

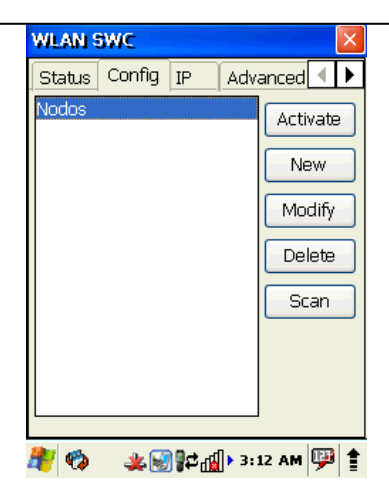

| A partir de ahí, si los datos ingresados son | WLAN SWC 🛛 🛛 🛛               |  |
|----------------------------------------------|------------------------------|--|
| correctos, se conectará automáticamente y le | Status Config IP Advanced    |  |
| mostrará los datos de dicha conexión         | Current Channel 6 Disconnect |  |
| establecida.                                 | Current Band 2.4 GHz         |  |
| correspondiente en "PSK".                    | Current Tx Rate 1 Mbps       |  |
|                                              | RSSI -77 dbm 📕 📕 👘           |  |
|                                              | Status COMPLETED             |  |
|                                              | SSID Nodos Wifi              |  |
|                                              | BSSID 00:25:9c:37:aa:34      |  |
|                                              | Authentication WPA-PSK       |  |
|                                              | Encryption TKIP              |  |
|                                              | IP Address 192.168.7.177     |  |
|                                              | 🥙 🦚 🛛 🕹 💽 🕵 🚛 🕨 3:13 AM 💯 🛊  |  |